## ほくようID サービス利用口座の追加手順(1/3)

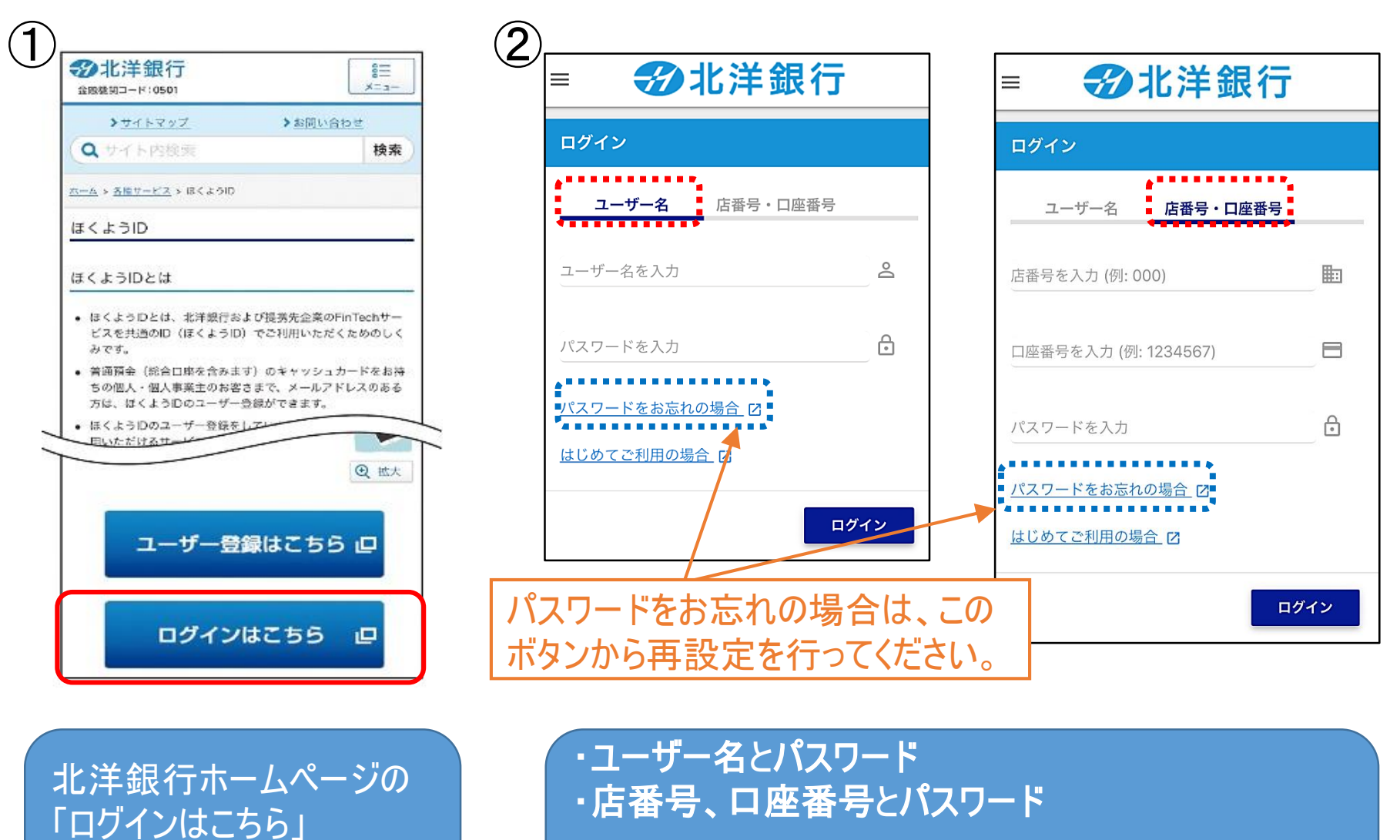

をタップして、ほくようIDの

ログイン画面に進みます。

いずれかの組み合わせをご入力の上、「ログイン」ボタン 、をタップします。

## ほくようID サービス利用口座の追加手順(2/3)

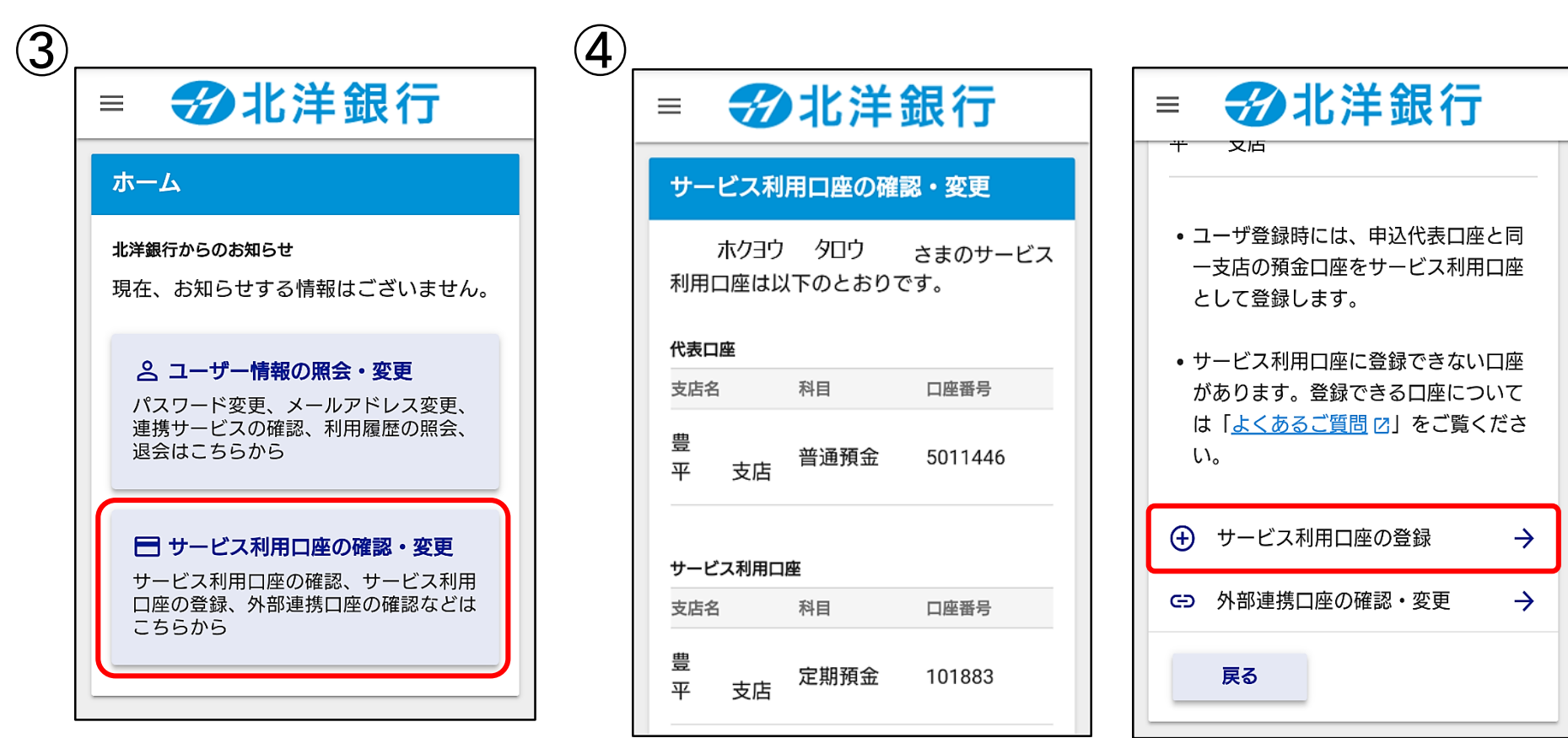

「サービス利用口座の確 認・変更」ボタンをタップし ます。 現在の登録状況が表示されます。 画面を下方にスワイプしていくと、メニューが表示されます ので、「サービス利用口座の登録」をタップします。

## ほくようID サービス利用口座の追加手順(3/3)

| = 初北洋銀行                                                       |                                                                              |                                                     |
|---------------------------------------------------------------|------------------------------------------------------------------------------|-----------------------------------------------------|
| サービス利用口座の登録                                                   | 詳しくは「よくあるご質問」をご覧く<br>ださい。                                                    | 【エフーになる場合】                                          |
| 追加する利用口座の口座情報をご入力くだ<br>さい。                                    | <ul> <li>利用口座に追加できない口座があります。追加できる口座については「よく<br/>あるご質問 I2」をご覧ください。</li> </ul> | <ul> <li>既に登録済みの代表口</li> <li>座と、今回追加する口座</li> </ul> |
| 店番号を入力 (例: 000)                                               |                                                                              | (お名前、生年月日、住                                         |
| 店番は通帳、キャッシュカードに記載され<br>ています。また、 <u>こちら</u> 2からもお調べ<br>いただけます。 | <ul> <li>・登録した口座は、提携先企業のサービスと連携することができます。連携しない場合は「戻る」を押して「外部連</li> </ul>     | / 所、電話番号)か異なる<br>/ 場合は、登録を完了する                      |
| 科目を選択<br>                                                     |                                                                              | 意ください。                                              |
| 口座番号を入力 (例: 1234567) 📃 🗖                                      | <b>戻る</b> 登録する                                                               |                                                     |

追加したい口座の店番号・科目・口座番号を入力し、 「登録する」をタップします。